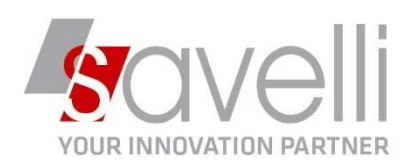

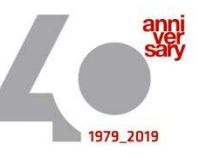

Riferimento: GVM-00029-2020

## PROCEDURA PER CHIUSURE CONTABILI

Come prima operazione eseguire la stampa del bilancio relativa all'anno che si intende chiudere (nel nostro esempio ANNO 2019) e verificare che l'importo dell'utile/perdita d'esercizio sia corretto:

## - Andare nel menù 2-2-1 STAMPA BILANCIO:

| <u>1</u> - Principale <u>2</u> -Elaborazion                                                                                  | ni preliminari       | <u>3</u> - Varie       |         |                                        |                                 |  |  |  |  |  |  |  |  |
|----------------------------------------------------------------------------------------------------|----------------------|------------------------|---------|----------------------------------------|---------------------------------|--|--|--|--|--|--|--|--|
| TIPO DI STAMPA                                                                                                    |                      |                        |         | RIEPILOGA CLIENTI/FORNITORI            |                                 |  |  |  |  |  |  |  |  |
| Sezioni contrapposte Sottoconti e mastri                                                                                     |                      |                        |         | O si                                   |                                 |  |  |  |  |  |  |  |  |
| / Bilancio                                                                                                    | Sottoconti e mastri  |                        |         | O No                                   |                                 |  |  |  |  |  |  |  |  |
| Dettaglio clienti/fornitori                                                                                                  | Ordine               | di codice              | 1       | 🔘 Solo Clienti                         |                                 |  |  |  |  |  |  |  |  |
| Mensilizzato (12 mesi)                                                                                                    | si) Solo sottoconti  |                        |         | 🔘 Solo Fornitori                       |                                 |  |  |  |  |  |  |  |  |
| Prospetto fiscale semplif. (IIR<br>Raccordo civilistico/fiscale (IIF<br>Prospetto sintetico IRAP<br>Prospetto analitico IRAP | R)<br>RR)            |                        |         |                                        |                                 |  |  |  |  |  |  |  |  |
| ERIODO DA ANALIZZARE                                                                                                    |                      |                        |         | CONSIDERA REGISTRAZIONI                | DITTE DA ELABORARE              |  |  |  |  |  |  |  |  |
| sercizio                                                                                                    | rcizio Registrazioni |                        |         | O Normali                              | O Corrente                      |  |  |  |  |  |  |  |  |
| Corrente                                                                                                    | Dal                  | 01/01/2019             | •       | Integrative                            | Bilancio consolidato del gruppo |  |  |  |  |  |  |  |  |
| Precedente                                                                                                    | Al                   | 31/12/2019             | F       | 🔵 Entrambe (Abilita Elab. Preliminari) | Selezione multipla Selezion     |  |  |  |  |  |  |  |  |
|                                                                                                    | 0                    | Aluata > Inizia/Eina E | inore ) |                                        |                                 |  |  |  |  |  |  |  |  |

- Andare a questo punto nel menù 2-3-1 CHIUSURA E RIAPERTURA CONTI e impostare le date da utilizzare per le registrazioni di chiusura e riapertura dei conti:

| Data di fine dell'esercizio da chiudere          | 31/12/2019 | •                  | SELEZ, DITTA |
|--------------------------------------------------|------------|--------------------|--------------|
| Data per registrazione di chiusura in Prima Nota | 31/12/2019 | •                  | O Corrente   |
| Data per registrazione di riapertura             | 01/01/2020 | Selezione multipla |              |
|                                                  |            |                    | Seleziona    |
|                                                  |            |                    |              |
|                                                  |            |                    |              |
|                                                  |            |                    |              |

SAVELLI S.R.L. Sede Legale e Operativa | Via Bergamo, 30 | 23807 Merate (LC) T. +39 039 9280118 | F. +39 039 9280134 | info@savelli.com | savellisrl@promopec.it P.I. e C.F. n. 00925910135 | Cap. Soc. € 31.200,00/I.V. REA 198797 | Reg. Imp. Lecco n. 00925910135

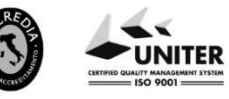

www.savelli.com

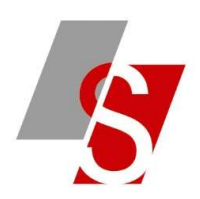

## E' possibile inserire il flag sul campo

Prima cancella le registrazioni precedentemente generate con le stesse date e le stesse causali

nel caso in cui siano già state fatte le chiusure ma è stato necessario modificare/caricare altre registrazioni e quindi i saldi dei conti sono cambiati.

Per rifare le chiusure occorre quindi spuntare questo flag in modo che il programma provveda a cancellare le registrazioni precedentemente generate.

Verrà segnalato il seguente messaggio al quale rispondere SI:

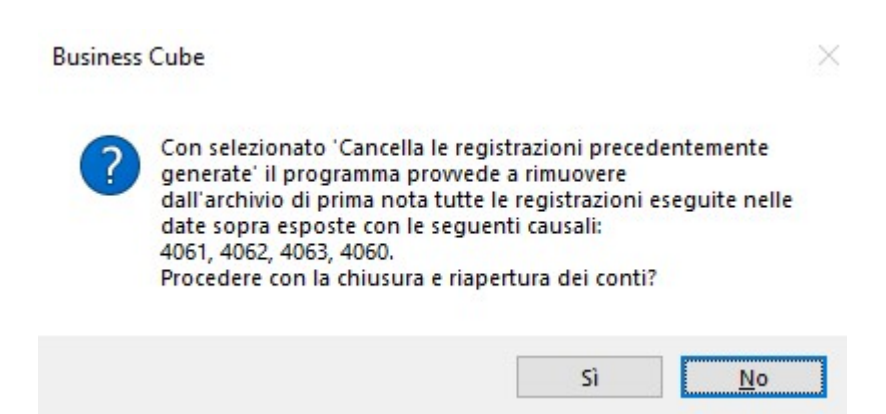

## Cliccando su ANTEPRIMA è possibile visualizzare l'elenco delle registrazioni generate dal programma:

| PROVA - AZIENDA DI PROVA PREDEFINITA |                    |                      |      | VISUALIZZAZIONE STAI | MPA PRIMA NO | Data         | Stampa 29 | /12/2020         | Pag.         | 1         |
|--------------------------------------|--------------------|----------------------|------|----------------------|--------------|--------------|-----------|------------------|--------------|-----------|
| CC M                                 | B Conto Des        | crizioni             |      | Data doc.            | N.Doo'N.par. | Dare         | Avere     | Causale<br>Prot. | Rg. CI       | Imponib.  |
| Reg. del                             | 31/12/2019         | Numero               | 2    |                      | Ese          | ercizio comp | oetenza   | 2019             |              |           |
| 1060                                 | 19020001 Utile D   | Esercizio)           |      | 31/12/20             | 19 0         | 1            | 3.754,78  | RILEV. UTILE     | PERDITA      |           |
| 1060                                 | 30010001 Risulta   | ato d'esercizio      |      | 31/12/20             | 19 0         | 3.754,78     |           | RILEV. UTILE     | PERDITA      |           |
|                                      |                    |                      |      | Totale dare :        | 3.754,78     |              |           | Totale avere :   |              | 3.754,78  |
| Reg. del                             | 31/12/2019         | Numero               | 3    |                      | Ese          | ercizio comp | oetenza   | 2019             |              |           |
| 1061                                 | 21010006 Acquis    | ti Altri Mater. Di ( | Cons | 31/12/20             | 19 0         |              | 2.337.30  | CHIUSURAC        | OSTI/RICAVI  |           |
| 1061                                 | 160010003 Profitti | E Perdite            |      | 31/12/20             | 19 0         | 2 337 30     |           | CHIUSURAC        | OSTI/RICAVI  |           |
| 1061                                 | 21030001 Acquis    | ti Contenitori       |      | 31/12/20             | 19 0         |              | 1,200.00  | CHIUSURAC        | OSTI/RICAVI  |           |
| 1061                                 | 160010003 Profitti | E Perdite            |      | 31/12/20             | 19 0         | 1.200.00     |           | CHIUSURAC        | OSTI/RICAVI  |           |
| 1061                                 | 22030005 Fitti pa  | ssivi                |      | 31/12/20             | 19 0         | )            | 3.000.00  | CHIUSURAC        | OSTI/RICAVI  |           |
| 1061                                 | 160010003 Profitti | E Perdite            |      | 31/12/20             | 19 0         | 3.000.00     |           | CHIUSURAC        | OSTI/RICAVI  |           |
| 1061                                 | 22040002 Spese     | Bancarie             |      | 31/12/20             | 19 0         |              | 5.00      | CHIUSURAC        | OSTI/RICAVI  |           |
| 1061                                 | 160010003 Profitti | E Perdite            |      | 31/12/20             | 19 0         | 5.00         |           | CHIUSURAC        | OSTI/RICAVI  |           |
| 1061                                 | 30010001 Risulta   | ato d'esercizio      |      | 31/12/20             | 19 0         | )            | 3.754,78  | CHIUSURAC        | OSTI/RICAVI  |           |
| 1061                                 | 160010003 Profitti | E Perdite            |      | 31/12/20             | 19 0         | 3.754,78     |           | CHIUSURAC        | OSTI/RICAVI  |           |
| 1061                                 | 31010001 Vendit    | e Prodotti F.        |      | 31/12/20             | 19 0         | 10.295.08    |           | CHIUSURAC        | OSTI/RICAVI  |           |
| 1061                                 | 160010003 Profitti | E Perdite            |      | 31/12/20             | 19 0         | )            | 10.295.08 | CHIUSURAC        | OSTI/RICAVI  |           |
| 1061                                 | 32010003 Rimbo     | rsi Spese Bolli      |      | 31/12/20             | 19 0         | 2,00         |           | CHIUSURA C       | OSTI/RICAVI  |           |
| 1061                                 | 160010003 Profitti | E Perdite            |      | 31/12/20             | 19 0         | )            | 2,00      | CHIUSURA C       | OSTI/RICAVI  |           |
|                                      |                    |                      |      | Totale dare :        | 20.594,16    |              |           | Totale avere :   |              | 20.594,16 |
| Reg. del                             | 31/12/2019         | Numero               | 4    |                      | Ese          | ercizio comp | oetenza   | 2019             |              |           |
|                                      |                    |                      |      |                      |              |              |           |                  |              |           |
| 1062                                 | 1010001 Cassa      | Contanti             |      | 31/12/20             | 19 0         | 311,62       |           | CHIUSURAAT       | T./PASSIVIT. | 4         |
| 1062                                 | 160010002 Bil. Di  | Chiusura             |      | 31/12/20             | 19 0         |              | 311,62    | CHIUSURAAT       | T./PASSIVIT. | 4         |
| 1062                                 | 2010001 Banca      | Popolare E.R.        |      | 31/12/20             | 19 0         | 610,00       |           | CHIUSURAAT       | T./PASSIVIT. | 4         |
| 1062                                 | 160010002 Bil. Di  | Chiusura             |      | 31/12/20             | 19 0         |              | 610,00    | CHIUSURAAT       | T./PASSIVIT. | 4         |
| 1062                                 | 2010004 banca      | della puglia         |      | 31/12/20             | 19 0         | 1            | 10.900,00 | CHIUSURAAT       | T./PASSIVIT. | 4         |
| 1062                                 | 160010002 Bil. Di  | Chiusura             |      | 31/12/20             | 19 0         | 10.900,00    |           | CHIUSURAAT       | T./PASSIVIT. | 4         |

SAVELLI S.R.L. Sede Legale e Operativa | Via Bergamo, 30 | 23807 Merate (LC) T. +39 039 9280118 | F. +39 039 9280134 | info@savelli.com | savellisrl@promopec.it P.I. e C.F. n. 00925910135 | Cap. Soc. € 31.200,00/I.V. REA 198797 | Reg. Imp. Lecco n. 00925910135

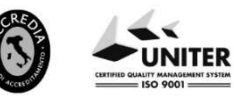

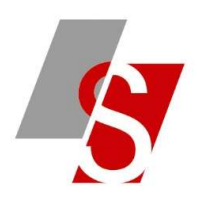

A questo punto se occorre ristampare un bilancio dell'esercizio chiuso occorre inserire al TAB 3 il flag sul campo NON CONSIDERARE LE REGISTRAZIONI DI CHIUSURA:

| 🖶 🗟 📰 🚍 😨 💽                                         |                  |   |  |
|-----------------------------------------------------|------------------|---|--|
| <u>1</u> - Principale <u>2</u> -Elaborazioni prelin |                  |   |  |
| 📃 ARROTONDA GLI IMPORTI ALL'UNITÀ                   | DI EURO          |   |  |
| Contropartita diff. Stato Patrimoniale              | 0.2              |   |  |
| Conto Economico                                     | 0,2              |   |  |
| Conti d'Ordine                                      | ۹ 0              |   |  |
| Conti Riepilogativi                                 | 0,0              |   |  |
| ALTRE OPZIONI                                       | STAMPA DATE      |   |  |
| Considera anche periodo precedente (                | O Data odierna   |   |  |
| Stampa conti con saldo pari a zero                  | 🚫 Nessuna data   |   |  |
| 💟 🛛 Solo conti movimentati nell'anno                | 🔘 Data impostata | > |  |
| Considera parametri Piano dei conti                 |                  |   |  |

In visualizzazione partitari il saldo iniziale sarà a zero e si vedrà invece la registrazione generata:

| Isualizza/stampa partitari <prova -="" azienda="" di="" pre="" prova=""></prova> |                             |                        |                          |        |    |            |        |    |           |      |       |       |         |          |
|----------------------------------------------------------------------------------|-----------------------------|------------------------|--------------------------|--------|----|------------|--------|----|-----------|------|-------|-------|---------|----------|
| - □ =-                                                                           | 2 🕒                         |                        |                          |        |    |            |        |    |           |      |       |       |         |          |
| 1 - Generale 2 - Varie 3 - Filtri Estesi Risultati ultima ricerca                |                             |                        |                          |        |    |            |        |    |           |      |       |       |         |          |
|                                                                                  | <b>≡</b> • 🖻                | D                      |                          |        |    |            |        |    |           |      |       |       |         |          |
| Conto: 1010001 - Cas                                                             | sa Contanti                 |                        |                          |        |    |            |        |    |           |      |       |       |         |          |
| Es. Tutti, dal 01/01/2020                                                        | al 29/12/2020 al 29/12/2020 |                        |                          |        |    |            |        |    |           |      |       |       |         |          |
| Sintesi e stat.                                                                  |                             | Saldo iniz.            | 0,00                     |        |    |            |        |    |           |      |       |       |         |          |
|                                                                                  |                             | Saldo fin.             | -311,62                  |        |    |            |        |    |           |      |       |       |         |          |
| Togli spunte                                                                     | Vis.Importi in Valu         | ita                    |                          |        |    |            |        |    |           |      |       |       |         |          |
| Saldo spunte >                                                                   | 0,00                        | Ric. saldo             |                          |        |    |            |        |    |           |      |       |       |         |          |
| 🚺 Dt.Reg 🛆 Num.                                                                  | Caus.                       | Des.Caus.              | Descrizione              | N.Doc. | AD | Data Doc.  | N.Par. | AP | Anno Par. | Dare | Avere | Saldo | Prot.   | Alf.prot |
| 01/01/2020                                                                       | 1 406                       | 3 RIAPERTURA DEI CONTI |                          | C      |    | 01/01/2020 |        | D  | 2020      | 0,00 | 311   | ,62   | -311,62 | 0        |
| 28/07/2020                                                                       | 4 1                         | 10 Pagamento Fornitore | prova descrizione aggiun | C      |    |            |        | D  | 2020      | 0,00 | 100   | ,00   | -411,62 | 0        |

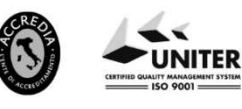

P.I. e C.F. n. 00925910135 | Cap. Soc. € 31.200,00/IV. REA 198797 | Reg. Imp. Lecco n. 00925910135